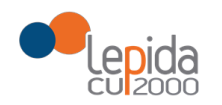

## MANUALE COMPILAZIONE SCHEDA VACCINALE ANTI SARS- COV-2 SU PORTALE SOLE

## Manuale Portale SOLE per le Farmacie convenzionate

<u>Vaccinazioni</u>

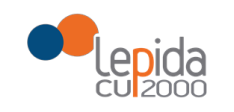

## Sommario

| PORTALE SOLE                                               | 3  |
|------------------------------------------------------------|----|
| TRASMETTI VACCINAZIONE COVID                               | 5  |
| DATI VACCINAZIONE                                          | 7  |
| RECUPERA VACCINAZIONI TRASMESSE (da parte del vaccinatore) | 10 |

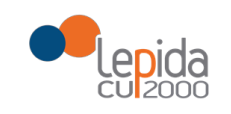

#### **PORTALE SOLE**

Il Portale SOLE è un'applicazione web, realizzata da Lepida S.c.p.a, che consente al vaccinatore la registrazione delle vaccinazioni effettuate per l'invio all'Anagrafe Vaccinale Regionale, quindi all'Anagrafe Vaccinale Nazionale, nonché di poter recuperare le vaccinazioni inserite.

L'accesso al portale <u>https://www.progetto-sole.it</u> avviene mediante l'inserimento delle proprie credenziali:

- 1. Username
- 2. Password

|   | SOLE<br>sanità online Profes<br>del Se | ssionisti e Strutture<br>rvizio Sanitario Regionale                                                                                                    |
|---|----------------------------------------|----------------------------------------------------------------------------------------------------|
| E | Accesso tramite<br>Utente/Passwo       | RICETTA<br>Fascicolo Sanitario<br>E E ETTRONTCA<br>Fascicolo Sanitario                                                                                                    |
|   | Entra con le tue credenziali           | Sanità on line                                                                                                    |
|   | Richiedi la password                   | Sole (Sanità on line) è la rete che collega i medici e pediatri di famiglia con le strutture sanitarie ed ospedaliere della<br>Regione Emilia-Romagna.                                                                                                    |
|   | Accesso tramite<br>Smartcard           | Ciò permette:  L'invio della prescrizione elettronica di visite ed esami specialistici dai medici e pediatri di famiglia o dai medici prescrittori ospedalieri (quest'ultima funzionalità è attiva solo in alcune Aziende sanitarie) ai punti di erogazione e il ritorno automatico del referto specialistico e diagnostico agli stessi medici di famiglia (nella cartella clinica dell'assistito).                                               |
|   | Accesso tramite<br>Utente/Password     | <ul> <li>La notifica delle variazioni anagrafiche e delle esenzioni da parte dell'Azienda Usl ai medici e pediatri di famiglia che hanno in carico gli assistiti.</li> <li>Le notifiche di ricovero e dimissione del paziente ricoverato, previo suo consenso, dall'ospedale al medico e pediatra di famiglia.</li> <li>Il referto di pronto soccorso, previo consenso dell'assistito, dall'ospedale al medico o pediatra di famiglia.</li> </ul> |

Una volta acceduto al Portale SOLE sulla sinistra si trovano le funzioni a disposizione dell'utente.

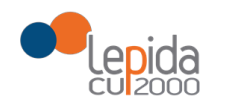

Cliccare su Vaccinazioni, come da immagini sotto.

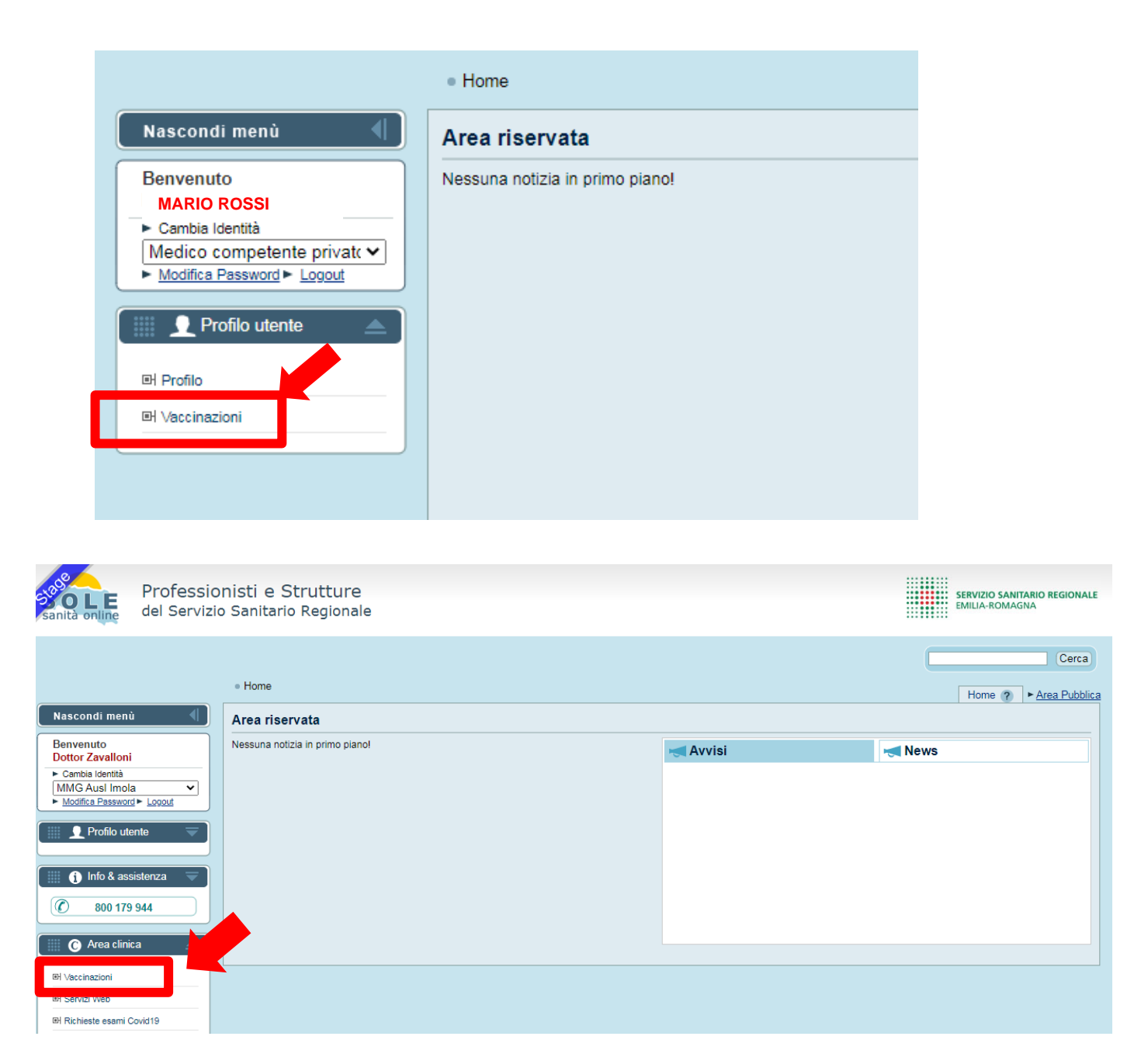

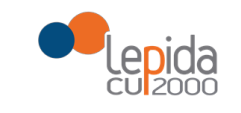

#### **TRASMETTI VACCINAZIONE COVID**

Il vaccinatore selezionata la voce "Vaccinazioni" entra nel menù e dalla voce vaccinazioni può scegliere la funzione "Trasmetti" o "Recupera" vaccinazione.

Nella Sezione "Allegati" sono presenti manuali e moduli da dare ai cittadini su consenso ed anamnesi alla vaccinazione.

| SOLE<br>sanità online |              | Professionisti e Strutture<br>del Servizio Sanitario Regionale | TARIO REGIONALE<br>GNA |
|-----------------------|--------------|----------------------------------------------------------------|------------------------|
| Portale Sole Web      | Vaccinazioni |                                                                |                        |
|                       |              | Trasmetti<br>Recupera<br>Allegati                              |                        |

Cliccando su "Trasmetti" si accede alla pagina per l'inserimento delle vaccinazioni.

| Portale Sole Web<br>torna al portale | Vaccinazioni •                | Screening Covid19               | <ul> <li>Tamponi Rapidi Antig</li> </ul> | enici -                   |           |
|--------------------------------------|-------------------------------|---------------------------------|------------------------------------------|---------------------------|-----------|
| Trasmetti Vac                        | cinazione<br>sono obbligatori |                                 |                                          |                           |           |
| Medico responsabile                  | vaccinazione                  |                                 |                                          |                           |           |
| Codice fiscale *                     |                               |                                 | Comune di erogazio                       | ne*                       |           |
| TAFFURI FILIPPO - PROVAX             | 00X00X000Y                    |                                 |                                          |                           |           |
| Ricerca assistito                    |                               |                                 |                                          |                           |           |
| Tipo codice                          |                               |                                 | Codice                                   |                           |           |
| Codice fiscale                       |                               |                                 | •                                        |                           |           |
| oppure                               |                               |                                 |                                          |                           |           |
| Nome                                 |                               | Cognome                         |                                          | Data nascita [GG/MM/AAAA] |           |
|                                      |                               |                                 |                                          |                           |           |
| NOTA: la ricerca è abilitata sia su  | Ill'inserimento del solo codi | ce identificativo che sull'inse | rimento di nome/cognome/dat              | a di nascita.             |           |
| Cerca cittadino                      | Pulisci                       |                                 |                                          |                           | WICKET AJ |

La prima operazione richiesta è l'inserimento del "comune di erogazione" (dato obbligatorio richiesto dalle specifiche Ministeriali) e successivamente la ricerca del cittadino inserendo il codice fiscale in "Codice" oppure Nome + Cognome + Data nascita. Cliccando su "Cerca cittadino" l'anagrafica viene ricercata sull'Anagrafe Regionale Assistiti. Tramite ricerca per CF l'anagrafica viene ricercata prima sull'anagrafe regionale e se non trovato sull'anagrafe TS. Nel caso si voglia ricercare un altro assistito cliccare su "Pulisci" e inserire nuovamente i dati per una nuova ricerca anagrafica.

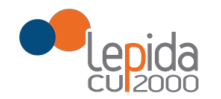

# RegioneEmilia-Romagna

| Ricerca assistito                                                                                                    |                                        |  |  |  |  |  |
|----------------------------------------------------------------------------------------------------|----------------------------------------|--|--|--|--|--|
| Tipo codice                                                                                                    | Codice                                 |  |  |  |  |  |
| Codice fiscale 🗸                                                                                                    |                                        |  |  |  |  |  |
| Codice fiscale<br>Straniero Temporaneamente Presente<br>Permesso di soggiorno per motivi Umanitari<br>Europeo Non Iscritto | Data nascita [GG/MM/AAAA]              |  |  |  |  |  |
| NOTA: la ricerca è abilitata sia sull'inserimento del solo codice identificativo che sull'inseri Cerca cittadino Pulisci   | mento di nome/cognome/data di nascita. |  |  |  |  |  |

Come da figura sopra riportata, oltre alla ricerca per codice fiscale è possibile ricercare un cittadino mediante codice STP, PSU o ENI. Il vaccinatore deve scegliere il tipo codice dal menù a tendina, quindi riportare il codice del cittadino nel campo "codice".

Selezionato il pulsante "cerca cittadino", il sistema restituisce i dati recuperati dall'Anagrafe Regionale Assistiti o TS e chiede di inserire contatti facoltativi del cittadino (telefono ed email).

I campi telefono ed email non sono obbligatori, ma permettono l'invio del Authcode al cittadino per scaricare la Certificazione Verde COVID-19.

Per il campo telefono: non si devono aggiungere caratteri alfanumerici diversi dal "+", non si possono inserire spazi, il numero deve essere composto da 8 a 15 caratteri (esempio di cellulare da inserire +391231234567).

| Source sanità online                                                                      | Professionisti e Strutture<br>del Servizio Sanitario Regionale                                                        |                                                                                               | SERVIZIO SANITARIO REGIONALE<br>EMILIA-ROMAGNA |
|-------------------------------------------------------------------------------------------|----------------------------------------------------------------------------------------------------|-----------------------------------------------------------------------------------------------|------------------------------------------------|
| Portale Sole Web Vaccinazioni -                                                           | Screening Covid19 - Tamponi Rapidi Antigenici                                                                         | •                                                                                             |                                                |
| Trasmetti Vaccinazione<br>I campi contrassegnati da (*) sono obbligatori                  |                                                                                                    |                                                                                               |                                                |
| Medico responsabile vaccinazione                                                          |                                                                                                    |                                                                                               |                                                |
| Codice fiscale *<br>ROSSI MARIO - CF MEDICO                                               | Comune di erogazione *                                                                                                |                                                                                               |                                                |
| LUIGI VERDI                                                                               |                                                                                                    |                                                                                               |                                                |
| Codice: Codice assistito<br>Data nascita: 22/07/1980<br>Genere: F<br>Cittadinanza: ITALIA | Comune Residenza: CERVIA<br>AUSL Residenza: AUSL ROMAGNA<br>Regione Residenza: EMILIA-ROMAGNA<br>Stato Residenza: 100 | Comune Domicilio: CERVIA<br>AUSL Domicilio: AUSL ROMAGNA<br>Regione Domicilio: EMILIA-ROMAGNA |                                                |
| Telefono                                                                                  | Email                                                                                                    |                                                                                               |                                                |
| Consulta Vaccinazioni                                                                     |                                                                                                    |                                                                                               |                                                |

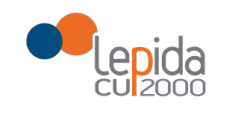

### DATI VACCINAZIONE

| Dati vaccinazione                          |             |      |                     |                                                |   |     |
|--------------------------------------------|-------------|------|---------------------|------------------------------------------------|---|-----|
| Data *                                     | Ora         |      |                     |                                                |   |     |
| 08/09/2021                                 | 18:18       |      |                     |                                                |   |     |
| NOTA: Controllare la corretta compilazione | del campo.  |      |                     |                                                |   |     |
| Mancata somministrazione                   |             |      |                     |                                                |   |     |
|                                            |             |      |                     | Data scadenza farmaco *                        |   |     |
| Nome farmaco *                             |             | Lot  | tto farmaco *       | [GG/MM/AAAA] indicare l'ultimo giorno del mese |   |     |
|                                            |             | ~    |                     |                                                |   |     |
| Vaccino fornito da AUSL*                   |             | Car  | ampagna vaccinale * |                                                |   |     |
| NO                                         | /           | N    | • OV                |                                                |   |     |
| Via di somministrazione *                  |             |      |                     | Sito di inoculazione *                         |   |     |
| Seleziona un valore                        |             |      | ~                   |                                                |   | ~   |
|                                            |             |      |                     |                                                |   |     |
| Copertura *                                |             |      |                     |                                                |   |     |
| Тіро                                       |             |      |                     |                                                | D | ose |
|                                            |             |      |                     |                                                |   |     |
| Indicazioni alla vaccinazione *            |             |      |                     |                                                |   |     |
| Tipo                                       |             | Ind  | dicazione           |                                                |   |     |
|                                            |             | ✓ Se | Seleziona un valore |                                                |   | ~   |
| Aggiungi                                   |             |      |                     |                                                |   |     |
| Tipo                                       | Indicazione |      |                     | Elimina                                        |   |     |
|                                            |             |      |                     |                                                |   |     |
| Vaccinazione pagata da *                   |             |      |                     |                                                |   |     |
| Seleziona un valore                        |             |      | ~                   |                                                |   |     |
| Note                                       |             |      |                     |                                                |   |     |
|                                            |             |      |                     |                                                |   |     |
|                                            |             |      |                     |                                                |   |     |
|                                            |             |      |                     |                                                |   |     |
|                                            |             |      |                     |                                                |   |     |
| Invia Annulla                              |             |      |                     |                                                |   |     |

I dati della vaccinazione sono riportati in un'unica pagina ed è articolata nelle seguenti sezioni:

• <u>Data e Ora</u>: sono compilati in automatico

• <u>Mancata somministrazione</u>: cliccando si possono riportare i dati relativi alla mancata somministrazione del vaccino (in caso di mancata somministrazione il Ministero non produce la Certificazione Verde COVID-19)

- <u>Nome farmaco:</u> è presente menù a tendina per scegliere valore
- <u>Lotto Farmaco:</u> il sistema aiuta alla compilazione dopo l'inserimento dei primi valori
- <u>Data scadenza farmaco</u>: indicare data presente sul vaccino
- <u>Vaccino fornito da Ausl Campagna vaccinale</u>: per il farmaco Covid sono compilati in automatico
  - <u>Via di somministrazione Sito di Inoculazione</u>: selezionare dal menù a tendina
  - <u>Copertura</u>: inserire il numero di dose (1 o 2)

• <u>Pregressa</u> Infezione Covid (non obbligatorio; si precisa che la vaccinazione in Farmacia non è consentita a coloro che hanno avuto precedente infezione COVID)

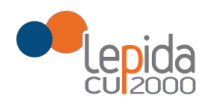

Non considerare la voce : "Pregressa infezione SARS-CoV2"

• <u>**Tipo e Indicazione alla vaccinazione**</u>: selezionare nel menù da parte della Farmacia solo una delle seguenti opzioni (non considerare le altre presenti nel menù).

- Età = 60 anni
- Età > 60 anni
- Età < 60 anni</li>

Per l'indicazione sulla fascia di età considerare anno solare di nascita. Per i nati nel 1961 (poiché 2021-1961 fa 60) deve essere inserita indicazione "Età=60 anni", per i nati prima del 1960 deve essere inserita indicazione "Età >60 anni" e per i nati dopo 1962 deve essere inserita indicazione "Età <60 anni".

| Тіро                                 |             | Indicazione                            |  |  |  |  |
|--------------------------------------|-------------|----------------------------------------|--|--|--|--|
| Condizione sociale/professionale 🗸 🗸 |             | Seleziona un valore                    |  |  |  |  |
|                                      |             | Seleziona un valore                    |  |  |  |  |
| Aggiungi                             |             | Operatore scolastico                   |  |  |  |  |
|                                      |             | Convivente di soggetti ad alto rischio |  |  |  |  |
| -                                    |             | Età = 60 anni                          |  |  |  |  |
| Про                                  | Indicazione | Età > 60 anni                          |  |  |  |  |
|                                      |             | Soggetto vulnerabile per patologia     |  |  |  |  |
| Vaccinazione pagata da *             |             | Età < 60 anni                          |  |  |  |  |
| Vaccinazione a carico SSN            |             | v                                      |  |  |  |  |

Non considerare la sezione: Donne in gravidanza

 <u>Vaccinazione pagata da</u>: per il farmaco Covid sono compilati in automatico "Vaccino a carico SSN"

|                                  | li li | cazione              |         |
|----------------------------------|-------|----------------------|---------|
| Annual Annual                    |       | ieziona un valore    |         |
| lipo                             |       | Indicazione          | Elimina |
| Condizione sociale/professionale |       | Operatore scolastico | Elimina |
| ccinazione pagata da *           |       |                      |         |
| /accinazione a carico SSN        |       | •                    |         |
| ote                              |       |                      |         |
|                                  |       |                      |         |
|                                  |       |                      |         |
|                                  |       |                      |         |

La funzione "Annulla" consente di annullare tutti dati inseriti.

Per stampare si consiglia di guardare la funzione "Recupera vaccinazioni" come di seguito riportato. Cliccare su "Invia" per registrare la vaccinazione e inviarla all'Anagrafe Vaccinale Regionale. Effettuato l'invio con successo, il sistema rimanda alla seguente schermata.

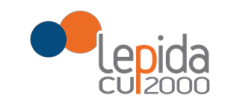

# RegioneEmilia-Romagna

| SOLE<br>sanita online                  |              |       | Pro               | o <b>fessionisti</b><br>Servizio Sanita | e Strutture<br>ario Regionale |   | SERVIZIO SANITABIO REGIO<br>EMILIA: ROMAGNA | IALE |
|----------------------------------------|--------------|-------|-------------------|-----------------------------------------|-------------------------------|---|---------------------------------------------|------|
| Portale Sole Web                       | Vaccinazioni | -     | Screening Covid19 | •                                       | Tamponi Rapidi Antigenici     | · |                                             |      |
| Vaccinazione inviata                   | a con suc    | cesso |                   |                                         |                               |   |                                             |      |
| Invia altra vaccinazione per PAOLO ROS | SI           | l i   |                   |                                         |                               |   |                                             |      |
| Effettua Nuova Vaccinazione            |              |       |                   |                                         |                               |   |                                             |      |

Se occorre stampare documento della vaccinazione effettuata, guardare paragrafo seguente relativo al "recupera vaccinazioni".

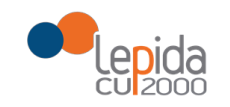

#### **RECUPERA VACCINAZIONI TRASMESSE (da parte del vaccinatore)**

Il vaccinatore seleziona la voce "Recupera" dal menù per recuperare le vaccinazioni.

| SOLE                                              | Professionisti e Strutture             | SERVIZIO SANITARIO REGIONALE |
|---------------------------------------------------|----------------------------------------|------------------------------|
| sanità online                                     | del Servizio Sanitario Regionale       | EMILIA-ROMAGNA               |
| Portale Sole Web Vaccinazioni<br>torna al portale | -<br>Trasmetti<br>Recupera<br>Allegati |                              |

("Elenco vaccinazioni su paziente" non previsto/non selezionabile - per la Farmacia)

Cliccare su "Elenco vaccinazioni inviate" per recuperare le vaccinazioni inviate dal vaccinatore.

| SOLE<br>sanità online                                                               |              |  | Profession<br>del Servizio S | isti<br>anita | SERVIZIO SANITARIO REGIONA<br>EMILIA-ROMAGNA |  |  |
|-------------------------------------------------------------------------------------|--------------|--|------------------------------|---------------|----------------------------------------------|--|--|
| Portale Sole Web                                                                    | Vaccinazioni |  | Screening Covid19            |               | Tamponi Rapidi Antigenici                    |  |  |
| <ul> <li>Elenco vaccinazioni su paz</li> <li>Elenco vaccinazioni inviate</li> </ul> | ziente<br>e  |  |                              |               |                                              |  |  |

(non disponibile per la Farmacia "Elenco vaccinazioni su paziente")

Cliccando su "Elenco vaccinazioni inviate" si recuperano le vaccinazioni inviate dal vaccinatore. Si possono usare i filtri per la ricerca come "data" di ricerca oppure su "stato" della vaccinazione o per "Tipo copertura".

La data di inizio ricerca è impostata di default ad 1 mese prima, ma si può modificare per cambiare peridio di ricerca.

Il vaccinatore può quindi verificare lo stato delle vaccinazioni inviate: memorizzata, warning, sostituita, rendicontata, cancellata. In particolare, "memorizzata" quando la vaccinazione è stata inviata correttamente all'Anagrafe Vaccinale Regionale, "sostituita" per le vaccinazioni modificate e "cancellata" per le vaccinazioni eliminate.

Sotto le indicazioni per modificare ed eliminare una vaccinazione precedentemente trasmessa.

In caso di vaccinazioni in stato "warning" occorre verificare il motivo del warning e per problemi aprire segnalazioni a <u>helpdeskmedici@progetto-sole.it</u>

Lo stato "rendicontato" è relativo alle vaccinazioni inviate dai medici di medicina generale.

In fondo alla pagina è presente pulsante "Scarica excel vaccinazioni" per scarica file con tutti i dati delle vaccinazioni. La funzionalità è presente anche quando si recuperano vaccinazioni sul singolo paziente, sia su quelle inviate dal vaccinatore.

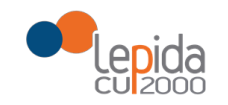

| SOLE<br>sanità online                                                    |                               | Prof<br>del Se          | essioni<br>rvizio Sa | sti e Stru<br>Initario Re | tture<br>gionale | 9                                              |                              | SERVIZIO SAI<br>EMILIA-ROM/ | NITARIO REGIONALE<br>AGNA |
|--------------------------------------------------------------------------|-------------------------------|-------------------------|----------------------|---------------------------|------------------|------------------------------------------------|------------------------------|-----------------------------|---------------------------|
| Portale Sole W                                                           | /eb <sub>Vaccinazioni</sub> - | Screening               | gCovid19             | • Tamponi                 | Rapidi Ant       | igenici •                                      |                              |                             |                           |
| <ul> <li>Elenco vaccinazioni :</li> <li>Elenco vaccinazioni i</li> </ul> | su paziente<br>inviate        |                         |                      |                           |                  |                                                |                              |                             |                           |
| Data inizio ricerca [s<br>21/01/2021                                     | gg/mm/aaaa]                   | Data fine rio           | cerca [gg/mr         | n/aaaa]                   |                  |                                                |                              |                             |                           |
| Stato<br>Cerca Vaccinazioni                                              | Inviate                       | Tipo copert<br>Covid-19 | ura                  |                           |                  | •                                              |                              |                             |                           |
| Identificativo                                                           | Cognome e nome                | Data somm.              | Somm?                | Copertura                 | Nº<br>Dose       | Principio<br>attivo                            | Farmaco                      | Stato                       | Dettagli                  |
| BGCDVD66E                                                                | DAVIDE                        | 19/02/2021              | SI                   | Covid-19                  | 2                | DNAric a<br>vettore<br>adenovirus<br>scimpanzè | COVID-19<br>VACCINE<br>ASTRA | memorizzata                 | Dettagli                  |
| BGCDVD66E                                                                | IDAVIDE                       | 19/02/2021              | SI                   | Covid-19                  | 1                | DNAric a vettore                               | COVID-19<br>VACCINE          | sostituita                  | Dettagli                  |

Cliccando su "Dettagli" si visualizzano i dati della vaccinazione, in fondo alla pagina sono presenti tre bottoni:

- "Stampa" consente di stampare la vaccinazione effettuata
- "Modifica" consente di modificare la vaccinazione e di poterla poi inviare nuovamente
- "Elimina" consente di cancellare la vaccinazione.

| Data nascita: 18/02/19<br>Genere: M<br>Cittadinanza:                       | AUSL Residenza:<br>Regione Residenza:<br>Stato Residenza: 100      | AUSL Domicilio:<br>Regione Domicilio:   |  |  |
|----------------------------------------------------------------------------|--------------------------------------------------------------------|-----------------------------------------|--|--|
| Identificativo Regionale Vaccinazione: 080105                              | 2021000038464712                                                   |                                         |  |  |
| Data somministrazione: 21/02/2021 Ora: 20:4                                | ata somministrazione: 21/02/2021 Ora: 20:43 Campagna vaccinale: NO |                                         |  |  |
| Copertura: Covid-19 N° Dose: 1                                             |                                                                    | Vaccinazione somministrata: si          |  |  |
| Fornitore vaccino: 080105                                                  |                                                                    | Pagamento: Vaccinazione a carico SSN    |  |  |
| Farmaco                                                                    |                                                                    |                                         |  |  |
| Codice AIC: 049314 ATC: J07BX                                              |                                                                    |                                         |  |  |
| Nome: COVID-19 VACCINE ASTRA                                               |                                                                    | Lotto: SR45DT                           |  |  |
| Principio attivo: DNAric a vettore adenovirus scimpanzè                    |                                                                    | Data scadenza: 30/07/2021               |  |  |
| Via di somministrazione: Intramuscolo (i.m.)                               |                                                                    | Sito di inoculazione: Deltoide sinistro |  |  |
| Indicazioni alla vaccinazione:<br>Condizione sociale/professionale Operato | ore scolastico                                                     |                                         |  |  |
| Stampa Modifica Elimina                                                    |                                                                    |                                         |  |  |

Quando si elimina una vaccinazione il sistema chiede conferma a procedere, data conferma non restituisce alcun messaggio di avvenuta eliminazione ma rimanda alla pagina iniziale del "recupera

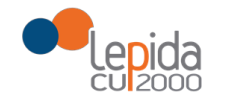

# RegioneEmilia-Romagna

| vaccinazioni", sotto riportata.   |                                                                |                                                |
|-----------------------------------|----------------------------------------------------------------|------------------------------------------------|
| SOLE                              | Professionisti e Strutture<br>del Servizio Sanitario Regionale | SERVIZIO SANITARIO REGIONALE<br>EMILIA-ROMAGNA |
| Portale Sole Web Vaccinazioni -   | Screening Covid19 - Tamponi Rapidi Antigenici -                |                                                |
| O Elenco vaccinazioni su paziente |                                                                |                                                |
| O Elenco vaccinazioni inviate     |                                                                |                                                |

Se il vaccinatore volesse fare una verifica può effettuare nuovo recupera vaccinazione e la vaccinazione sarà in stato "cancellata".

### Si riporta un esempio di stampa:

| Certificato Vaccinazione                                                              |                                                                                                    | 2                                                                                        |
|---------------------------------------------------------------------------------------|----------------------------------------------------------------------------------------------------|------------------------------------------------------------------------------------------|
| ROSSI MARIO                                                                           |                                                                                                    |                                                                                          |
| Codice:: XXXXXXXXX<br>Data nascita: 22/07/1980<br>Genere: F<br>Cittadinanza: ITALIANA | Comune Residenza: CERVIA<br>AUSL Residenza: ROMAGNA<br>Regione Residenza: EMILIA-ROMAGNA<br>Stato Residenza: 100 | Comune Domicilio: CERVIA<br>AUSL Domicilio: ROMAGNA<br>Regione Domicilio: EMILIA-ROMAGNA |
| Telefono                                                                              |                                                                                                    |                                                                                          |
| Email                                                                                 |                                                                                                    |                                                                                          |
| Identificativo Regionale Vaccinazio                                                   | ane: 0801142021000038465807                                                                                      |                                                                                          |
| Regione somminstrazione: EMILIA                                                       | ROMAGNA                                                                                                    |                                                                                          |
| Data somministrazione: 11/06/202                                                      | 11 Ora: 14:36                                                                                                    |                                                                                          |
| Operatore somministrazione: VI                                                        | RDIMARIA                                                                                                    |                                                                                          |
| Copertura: Covid-19 Nº Dose: 2                                                        |                                                                                                    |                                                                                          |
| Fornitore vaccino: 080106                                                             |                                                                                                    |                                                                                          |
| Campagna vaccinale: NO                                                                |                                                                                                    |                                                                                          |
| Vaccinazione somministrata: si                                                        |                                                                                                    |                                                                                          |
| Pagamento: Vaccinazione a carico S                                                    | SN                                                                                                    |                                                                                          |
| Farmaco                                                                               |                                                                                                    |                                                                                          |
| Codice AIC: 049283                                                                    |                                                                                                    |                                                                                          |
| Nome: COVID-19 VACCINE MODE                                                           | IRNA                                                                                                    |                                                                                          |
| Principio attivo: mRNA                                                                |                                                                                                    |                                                                                          |
| ATC: J07BX                                                                            |                                                                                                    |                                                                                          |
| Lotto: 3002543                                                                        |                                                                                                    |                                                                                          |
| Data scadenza: 30/06/2021                                                             |                                                                                                    |                                                                                          |
|                                                                                       |                                                                                                    |                                                                                          |